## iOS Mobile 2.5 App Configuration

Last Modified on 08/09/2023 6:20 pm EDT

## iOS Mobile 2.5 App Configuration

URC Accelerator 3 & TC Flex 2 software provide countless options to configure and optimize settings for almost any application, including a Total Control system Remote Access using mobile devices.

This article details the steps required to **Configure the iOS Mobile 2.5 App** on your mobile iOS device (iPhone or iPad) for proper operation with your Total Control system. *Note: This articles details iOS version 14.8* 

## Configuring the iOS Mobile 2.5 App for Use With Total Control

When integrating the iOS URC Mobile 2.5 app for Total Control 2.0 & 3, we recommend ensuring these settings are set as follows\*\*:

1. Ensure **Location** is set to **Always** (allow). To reach this setting, go to the setting of the iOS device> select the Mobile 2.5 app>Location:

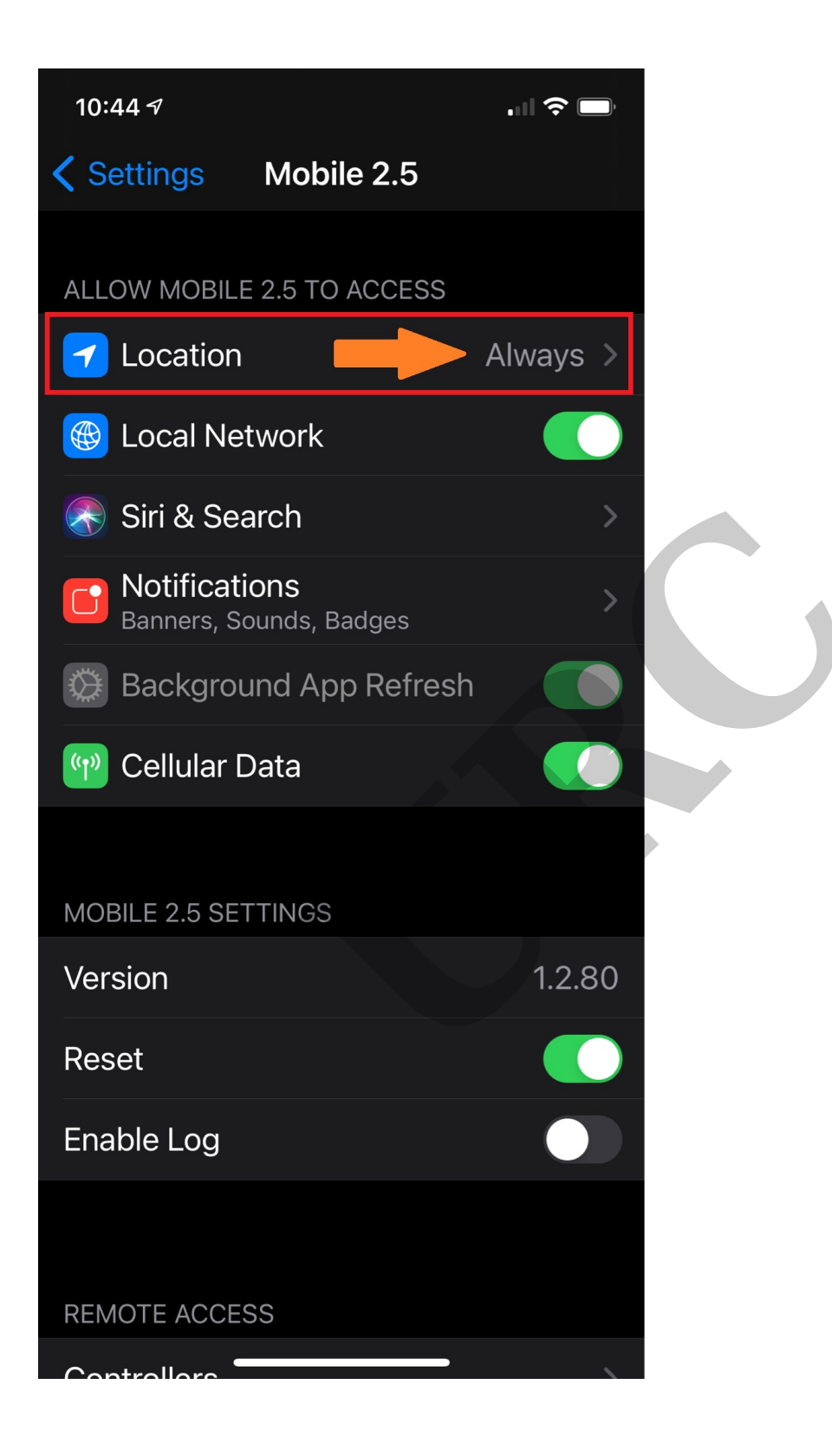

2. Ensure the **Local Network** access is turned on. To reach this setting go to the settings of the iOS device> select the Mobile 2.5 app>Local Network>Turn On:

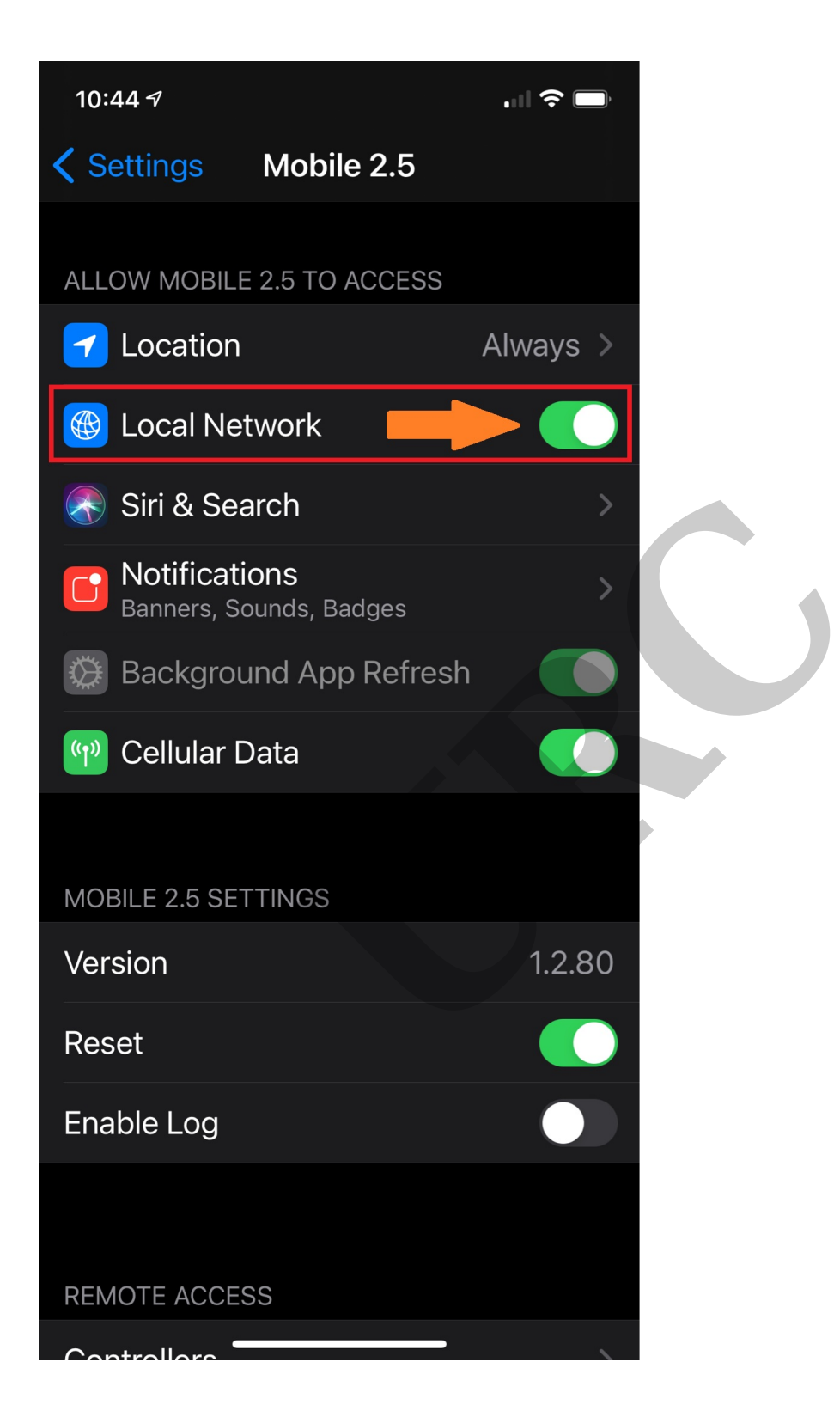

3. If running into issues with a mesh network, we recommend turning off the Private Address of the iOS device. To reach this setting, go to the setting of the iOS device> select the Wi-Fi SSID> select the blue (i)> scroll down to Private Address and turn it off:

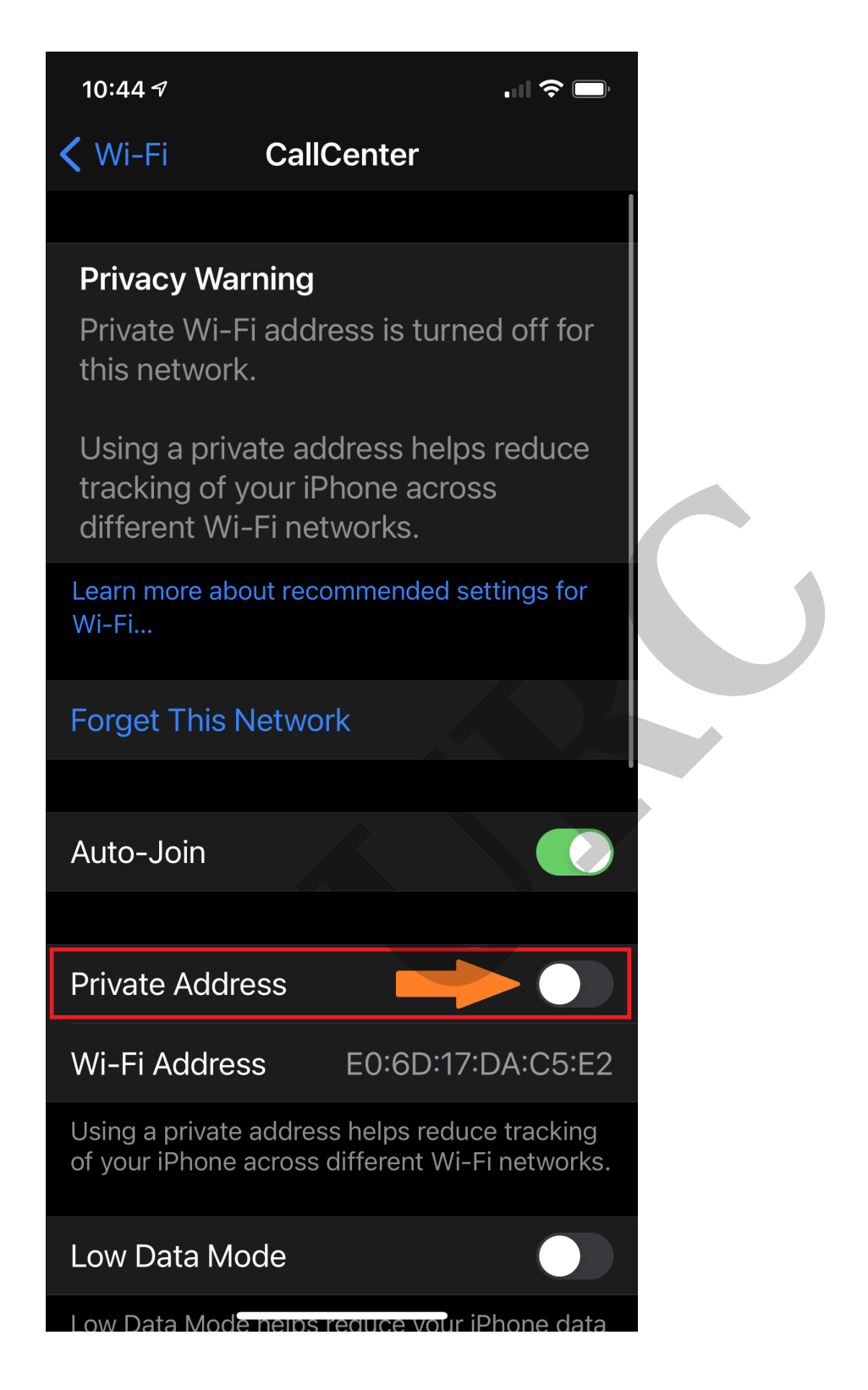

4. Ensure **HTTP Proxy** server is off. To reach this setting go to the setting of the iOS device> select the Wi-Fi SSID> select the blue (i)> scroll down to HTTP proxy server and ensure it is set to **Off:** 

| Wi-Fi CallCenter   Using over your centular network or specific Wi-Fi networks you select. When Low Data Mode is turned on, automatic updates and background tasks, such as Photos syncing, are paused. IPV4 ADDRESS Configure IP Automatic > IP Address 192.168.28.87 Subnet Mask 255.255.252.00 Router 192.168.28.11 Renew Lease DNS Configure DNS Automatic > HTTP PROXY Configure Proxy Off > | 10:44 🕫                                                                                                    | . II 🗢 🗖                                                                   |  |
|----------------------------------------------------------------------------------------------------|----------------------------------------------------------------------------------------------------|----------------------------------------------------------------------------|--|
| Configure IPAutomatic >IP Address192.168.28.87Subnet Mask255.255.252.0Router192.168.28.1Renew LeaseDNSAutomatic >Configure DNSAutomatic >HTTP PROXYOff >                                                                                                    | Wi-Fi CallCent<br>usage over your central met<br>Wi-Fi networks you select. Wi-Fi networks you select. Wi<br>Mode is turned on, automat<br>background tasks, such as F<br>paused. | Work of specific<br>When Low Data<br>ic updates and<br>Photos syncing, are |  |
| IP Address 192.168.28.87<br>Subnet Mask 255.255.252.0<br>Router 192.168.28.1<br>Renew Lease<br>DNS<br>Configure DNS Automatic ><br>HTTP PROXY<br>Configure Proxy Off >                                                                                                    | Configure IP                                                                                                    | Automatic >                                                                |  |
| Subnet Mask255.255.252.0Router192.168.28.1Renew LeaseDNSConfigure DNSAutomatic >HTTP PROXYConfigure ProxyOff >                                                                                                    | IP Address                                                                                                    | 192.168.28.87                                                              |  |
| Router 192.168.28.1   Renew Lease   DNS   Configure DNS   Automatic >   HTTP PROXY   Configure Proxy                                                                                                    | Subnet Mask                                                                                                    | 255.255.252.0                                                              |  |
| Renew Lease   DNS   Configure DNS   HTTP PROXY   Configure Proxy   Off >                                                                                                    | Router                                                                                                    | 192.168.28.1                                                               |  |
| Renew Lease   DNS   Configure DNS   Automatic >   HTTP PROXY   Configure Proxy                                                                                                    |                                                                                                    |                                                                            |  |
| DNS Configure DNS Automatic > HTTP PROXY Configure Proxy Off >                                                                                                    | Renew Lease                                                                                                    |                                                                            |  |
| Configure DNS Automatic > HTTP PROXY Configure Proxy Off >                                                                                                    | DNS                                                                                                    |                                                                            |  |
| HTTP PROXY Configure Proxy Off >                                                                                                    | Configure DNS                                                                                                    | Automatic >                                                                |  |
| HTTP PROXY Configure Proxy Off >                                                                                                    |                                                                                                    |                                                                            |  |
| Configure Proxy Off >                                                                                                    | HTTP PROXY                                                                                                    |                                                                            |  |
|                                                                                                    | Configure Proxy                                                                                                    | Off >                                                                      |  |
|                                                                                                    |                                                                                                    |                                                                            |  |

\*\*Please check with the network administrator or IT professional before changing any network system settings that may impact system performance or jeopardize the network security!

## Additional Information & Resources:

To learn more about Accelerator 3 configuration and programming, please see the Accelerator 3 online **Programming Guide**.